## **Microsoft Outlook: Creating Your Account**

Follow the directions below to setup your Outlook account. Do this on **ONE** computer! The district has bought enough Outlook licenses for one computer per teacher.

1. Click Start/Control Panel

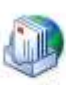

- 2. Double-click the Mail icon Mail
- 3. Click Show Profiles button.

Show Profiles...

- 4. Highlight any profiles in the box and click **Remove**.
- 5. Select, "Prompt for a profile to be used".

| General                               |                                                                                       |                                                           |                                |
|---------------------------------------|---------------------------------------------------------------------------------------|-----------------------------------------------------------|--------------------------------|
| The f                                 | following pr <u>o</u> files                                                           | are set up on thi                                         | s computer:                    |
| Iferguson                             |                                                                                       |                                                           |                                |
|                                       | Ren                                                                                   | nove other lists                                          | notiles                        |
|                                       | Ken                                                                                   | iove other liste                                          | su promes                      |
|                                       | -                                                                                     |                                                           | 1. A 1                         |
| 1                                     | 1                                                                                     |                                                           |                                |
| A <u>d</u> d                          | Remove                                                                                | Properties                                                | Сор <u>у</u>                   |
| Add                                   | Remove<br>Click to                                                                    | Properties<br>add your pro                                | Copy                           |
| Add<br>When starti                    | Remove<br>Click to<br>ng Microsoft Off                                                | Properties<br>add your project Outlook, use               | Copy<br>ofile<br>this profile: |
| Add<br>When startin                   | Remove<br>Click to<br>ng Microsoft Off<br>pt for a profile to<br>ys use this profile  | Properties<br>add your project Outlook, use<br>be used    | Copy<br>ofile<br>this profile: |
| Add<br>When startin<br>Promp<br>Alway | Remove<br>Click to<br>ng Microsoft Offi<br>pt for a profile to<br>ys use this profile | Properties<br>add your project Outlook, use to<br>be used | Copy<br>ofile<br>this profile: |
| Add<br>When startin<br>Prom<br>Alway  | Remove<br>Click to<br>ng Microsoft Off<br>pt for a profile to<br>ys use this profile  | Properties<br>add your pro-<br>ce Outlook, use<br>be used | Copy<br>ofile<br>this profile: |

6. Click Add to add your profile.

7. Type your username in the dialog box. Click OK.

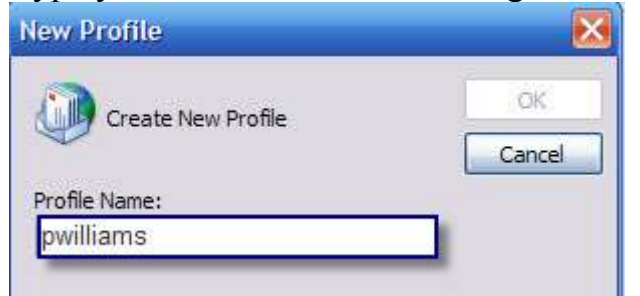

8. Select "Add a new e-mail account" Click Next.

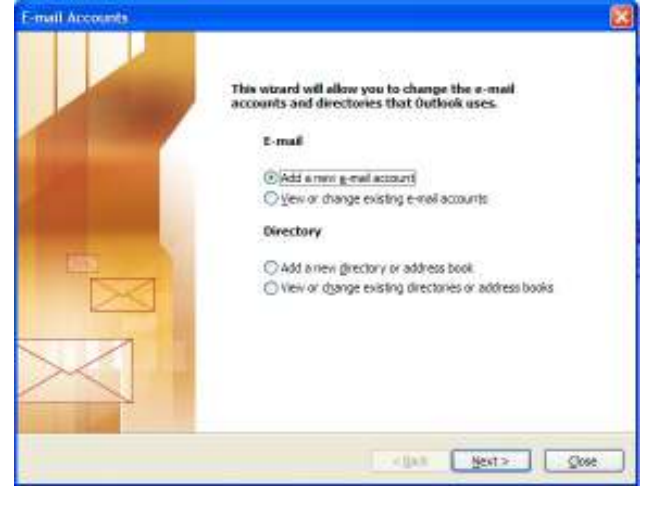

9. Select "Microsoft Exchange Server". Click Next.

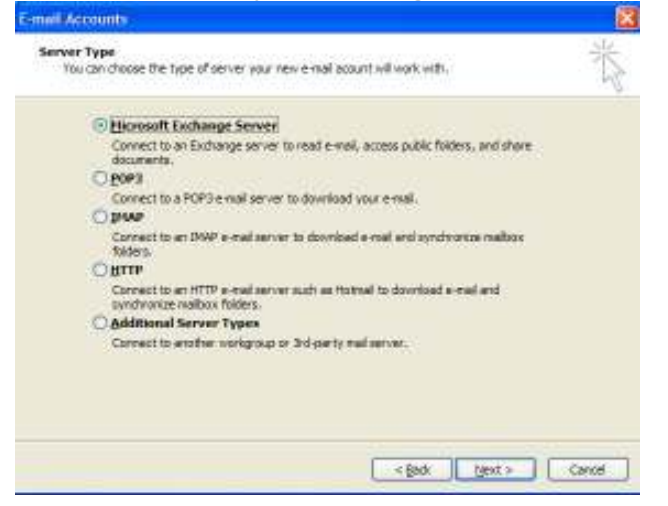

10. Type *mercury.lisd.org* beside Microsoft Exchange Server- uncheck "Use Cached *Exchange Mode*" – Type your *username* in the User Name box. Click Check Name.

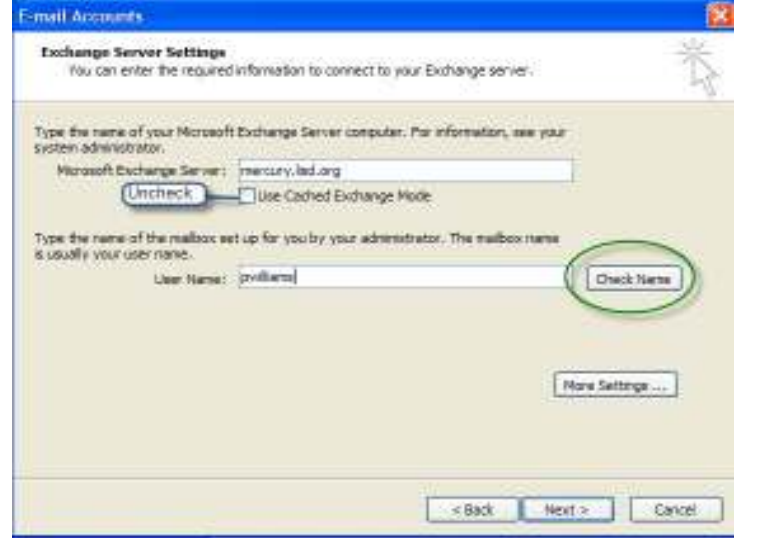

- 11. To secure your e-mail, you may want to set login security
  - Click More Settings
  - Click the **Security** Tab
  - Under "*Logon network security*", use the down arrow to select **Password Authentication.**
- 12.Click OK; then Next.
- 13.Congratulations! Click Finish.